## Preparation for a PC placed at intermediate control

1. Register programs to start up.

EmitOnline.exe (when you use emit)

SIOnline.exe (when you use sportident)

OnlineControlBridgeRemote.exe (when you use 3G/GPRS to connect to finish)

(These programs will be found at C:/Program files/Mulka2)

2. Configure EmitOnline/SIOnline program

Connect online control h/w to PC

Please not USB port using. You must use same USB port usually.

Select com port and click 'Connect'. Please confirm that 'Connected' is dispaied.

At the next time you use this prorgam, com port automatically selected.

Please punch e-card/SI-Card to online control and see the window that your card number is displaied.

Close EmitOnline/SIOnline program

| Ø Online Control Server for EMIT Ver.2.0     |                    | X |
|----------------------------------------------|--------------------|---|
| Connect Disconnected                         | Card               | 0 |
| COM1 Connect Disconnected                    |                    |   |
| COM1 Connect Disconnected                    |                    |   |
|                                              |                    |   |
|                                              | Socket             | 0 |
| Online Control Server for SPORTident Ver.1.2 | Card 0<br>Socket 0 |   |

3. Configure internet connection (when you use 3G/GPRS to connect to finish)

If you use USB modem, configure to use automatic dialup.

If you use WiFi tethering, configure that PC connect WiFi automaticaly.

| III docomo128Kのプロパティ                                                                                                    | 全般 セキュリティ プライバシー コンテンツ 接続 プログラム 詳細設定                                                                 |  |
|----------------------------------------------------------------------------------------------------|----------------------------------------------------------------------------------------------------|--|
| 全般 オブション セキュリティ ネットワーク 共有<br>ダイヤル オブション                                                                                           | インターネット接続を設定するには、<br>[セットアップ]をクリックしてください。<br>ダイヤルアップと仮想プライベートネットワークの設定                               |  |
| <ul> <li>✓ 接続中に進行れたを表示する(型)</li> <li>名前、パスワード、証明書などの入力を求める(P)</li> <li>Windows ログオンドメインを含める(W)</li> <li>電話番号の入力を求める(N)</li> </ul> |                                                                                                    |  |
| リダイヤル オプション                                                                                                    | プロキシ サーバーを構成する必要がある場合は、 設定(S) 設定(S)                                                                  |  |
| リダイヤル回数(E): 99<br>リダイヤル間隔(T): 1秒 ▼<br>10567454500(40): 1115(1,5(1))                                                               | <ul> <li>○ ダイヤルしない(C)</li> <li>○ ネットワーク接続が存在しないとき(こは、ダイヤルする(W)</li> <li>◎ 通常の接続でダイヤルする(Q)</li> </ul> |  |
| アイドルしきい値(E):                                                                                                    | 現在の既定値: docomo128K 既定(設定(E)                                                                          |  |
| ▼回線が切断されたら、リダイヤルする(_)                                                                                                    | ローカル エリア ネットワーク (LAN) の設定                                                                            |  |
| PPP 設定(G)                                                                                                    | LAN の設定はダイヤルアップ接続には適用されません。ダイ<br>レアップには上の設定を選択してください。                                                |  |
|                                                                                                    |                                                                                                    |  |
| OK         キャンセル                                                                                                    | 」<br>OK キャンセル 適用(A)                                                                                  |  |

4. Configure OnlineControlBridgeRemote (when you use 3G/GPRS to connect to finish)

Launch OnlineControlBridgeRemote.exe.

Click 'Stop auto start'

Fill address column to <Please ask>. Fill password column to some text.

Click 'Start' button. Then, confirm 'Internet Server Status' is changed to 'Connected'

Parameter is rememberd in this step.

Click 'End' button then OnlineControlBridgeRemote will be closed.

| 💋 Online Control E           | ridge Remote Ver.2.0         | X                          |
|------------------------------|------------------------------|----------------------------|
| Online Control St<br>Address | atus                         | Start<br>End               |
|                              | Punch =                      | Auto start after<br>10sec. |
| Internet Server S            | tatus                        | Stop auto start            |
| Address                      |                              | Now                        |
| Password                     | Interval 5 sec<br>Uploaded = | 16:41:19<br>Battery<br>94  |

(Option)

You can use smart phone with android instead of the PC placed at intermediate control.

## How to operate this system on event day? (Intermediate control side)

1. Launch the PC placed interemediate control.

Programs registered in start up area automatically start.

If you use OnlineControlBridgeRemote, PC automatically shutdown when internet connection is down and no data is sent in 3 minites.

2. Shutdown PC after the event.

## How to operate this system on event day? (Event center side)

- 1. Connect to internet (when you use 3G/GPRS to connect to intermediate control)
- 2. Click [Speaker]-[Online Control] in the Main window of Mulka2.

Select 'Point Name' from Primary Timing, Secondary Timing or any point name which is registered at intermediate.dat.

When you connect to online control via WiFi, enter address column to IP address which is belonging to online control PC. If you use 3G/GPRS connection, enter <<u>Please ask></u> which you enter at OnlineControlBridgeRemote. Then click 'Connect'

If you use OnlineControlBridge, small dialog will be appeared, and then you select your comuputer.